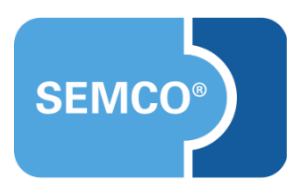

# Abweichende Rechnungsadressen

Anwendungsleitfaden

## Inhaltsverzeichnis

| Ausgangspunkt                                         | 3  |
|-------------------------------------------------------|----|
| Buchungen mit abweichenden Rechnungsdressen anlegen   | 4  |
| Online buchen                                         | 4  |
| Online-Buchungen akzeptieren                          | 7  |
| Buchungen im Backend anlegen                          | 9  |
| Buchungen mit abweichenden Rechnungsdressen abrechnen | 12 |
| Abbildungsverzeichnis                                 | 16 |
| Impressum und Haftungsausschluss                      | 17 |

2/17

Standardmäßig wird als Rechnungsempfänger für die Rechnungsstellung in SEMCO die Adresse verwendet, die in den Teilnehmer- und Firmenstammdaten im Reiter Teilnehmerdaten bzw. Firmendaten angegeben worden ist.

Wenn der Kunde für eine spezielle Buchung eine abweichende Rechnungsadresse wünscht, kann diese auch im Buchungsformular eingegeben werden und wird bei der Rechnungsstellung berücksichtigt.

Sollte eine in einer Buchung eingegebene abweichende Rechnungsadresse auch für zukünftige Buchungen als Rechnungsadresse verwendet werden, kann diese in den Stammdaten im Reiter Abweichender Rechnungsempfänger bzw. Rechnungsangaben gespeichert werden.

Im Weiteren wird beschrieben, wie Sie die Funktionalität für abweichende Rechnungsadressen benutzen, und was Sie dabei beachten sollen.

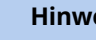

#### **Hinweis**

Die in diesem Dokument beschriebene Funktionalität steht Ihnen ab der SEMCO Version 8.0 standardmäßig in unserem Auslieferungssystem zur Verfügung und kann sofort eingesetzt werden.

### Hinweis

Dieser Use Case setzt Kenntnisse über die grundlegende Bedienung von SEMCO voraus.

In diesem Dokument werden deshalb nur neue Felder und neue Funktionalitäten erklärt, welche in direktem Zusammenhang mit der beschriebenen Funktionalität stehen.

Um die grundsätzliche Bedienung von SEMCO kennenzulernen, lesen Sie unsere Quick-Start-Guides (QSG) unter <u>SEMCO Quick-Start-Guides</u>.

### **REDAKTIONELLER HINWEIS**

Zur besseren Lesbarkeit wird bei Personenbezeichnungen und personenbezogenen Hauptwörtern in diesem Dokument das generische Maskulinum verwendet. Die verwendeten Personenbezeichnungen beziehen sich sofern nicht anders kenntlich gemacht – auf alle Geschlechter.

3/17

# Buchungen mit abweichenden Rechnungsdressen anlegen

Damit beim Buchen eine abweichende Rechnungsadresse eingetragen und im Backend verarbeitet werden kann, wurden ins Online- sowie Backend-Buchungsformular neue Felder hinzugefügt. Der Rest des Buchungsprozesses ist unverändert geblieben.

## Online buchen

Im Buchungsformular wurde ein neuer Block *Rechnungsrelevante Angaben* mit zwei Drop-Down-Menüs hinzugefügt.

| 🕸 Buchungsart                                       |                              |
|-----------------------------------------------------|------------------------------|
| Ich buche privat (Selbstzahler) Ich buche beruflich |                              |
|                                                     |                              |
| L Kontaktdaten                                      | Adresse                      |
| Anrede *                                            | Straße und Hausnummer *      |
| Frau 🗸                                              | Singenstraße 12              |
| Vorname*                                            | PLZ *                        |
| Inge                                                | 22222                        |
| Nachname *                                          | Ort *                        |
| Malsch                                              | Seelenberg                   |
| Akademischer Titel                                  | Land *                       |
|                                                     | Deutschland 🗸                |
| Telefon                                             |                              |
|                                                     |                              |
| Handy                                               | 🔀 Rechnungsrelevante Angaben |
|                                                     |                              |
| E-Mail *                                            | Kechnungsanschrift           |
| malsch@semcosoft.com                                | - bitte auswanien            |
|                                                     | Rechnung per E-Mail an *     |
|                                                     | bitte auswanien V            |
|                                                     |                              |

Abb. 1: Online-Buchungsformular, neuer Block "Rechnungsrelevante Angaben"

### Hinweis

Analog zum Online-Formular für private Buchungen sind Formulare für Firmeneinzel- und Sammelbuchungen aufgebaut.

Für Firmenbuchungen wurde im neuen Block *Rechnungsrelevante Angaben* zusätzlich das Feld *Bestellnummer* hinzugefügt. (s. → Abb. 2)

| Ansprechpartner    | 💼 Firma                    |
|--------------------|----------------------------|
| Anrede *           | Firma *                    |
| Herr               | Haake GmbH & Co. KG        |
| Vorname *          | Straße und Hausnummer *    |
| Jons               | Alte Apotheke 33           |
| Nachname *         | PLZ *                      |
| Kiel               | 63225                      |
| Akademischer Titel | Ort *                      |
|                    | Langen                     |
| Position           | Land *                     |
|                    | Deutschland V              |
| Telefon            |                            |
|                    |                            |
| E-Mail *           | Nechnungsrelevante Angaben |
| kiel@semcosoft.com |                            |
|                    | Bestellnummer              |
|                    |                            |
|                    | Rechnungsanschrift         |
|                    | Ditte auswanien V          |
|                    | Rechnung per E-Mail an "   |
|                    | bitte auswählen 👻          |

Abb. 2: Neuer Block Rechnungsrelevante Angaben für Firmeneinzel- und Sammelbuchungen

- Im Drop-Down-Menü *Rechnungsanschrift* werden zwei Optionen angeboten:
  - o obige Adresse wenn die Rechnungsanschrift und die Anschrift des Bestellers identisch sind;

### Wichtig

Wenn eine abweichende Rechnungsadresse in den **Kundenstammdaten gespeichert** ist, wird diese bei Auswahl *obige Adresse* ins Buchungsformular übernommen und bei der Rechnungsstellung vorgeschlagen. (mehr zum Speichern von abweichenden Rechnungsadressen s. unten, S. 9)

 o abweichende Adresse – wenn eine andere Adresse f
ür die Rechnungsstellung verwendet werden soll.
 Beim Auswählen der Option abweichende Adresse wird dynamisch ein weiterer Block Rechnungsempf
änger eingeblendet. (s. → Abb. 3)

| estellnummer            |  |
|-------------------------|--|
| BST-NR-00007            |  |
| echnungsanschrift *     |  |
| abweichende Adresse     |  |
| Rechnungsempfänger      |  |
| Firma *                 |  |
| Haake Buchhaltung GmbH  |  |
| Straße und Hausnummer * |  |
| Neue Apotheke 44        |  |
| PLZ *                   |  |
| 63225                   |  |
| Ort *                   |  |
| Langen                  |  |
| Land *                  |  |
|                         |  |

Abb. 3: Dynamischer Block für eine abweichende Rechnungsanschrift

- Im Drop-Down-Menü Rechnung per Mail an werden zwei Optionen angeboten:
  - *meine E-Mail- Adresse* wenn die Standardadresse mit der Adresse für den Rechnungsempfang identisch ist.

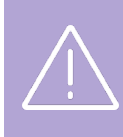

### Wichtig

Wenn eine abweichende E-Mail-Adresse in den **Kundenstammdaten gespeichert** ist, wird diese bei Auswahl *meine E-Mail-Adresse* ins Buchungsformular übernommen und bei der Rechnungsstellung vorgeschlagen. (mehr zum Speichern von abweichenden Rechnungsadressen s. unten, S. 9)

• *abweichende E-Mail-Adresse* – wenn eine andere E-Mail-Adresse für die Rechnungsstellung verwendet werden soll.

Beim Auswählen der Option *abweichende E-Mail-Adresse* wird dynamisch ein weiteres Feld *E-Mail* eingeblendet. (s. → Abb. 4)

| Rechnung per E-Mail an *        |   |
|---------------------------------|---|
| abweichende E-Mail-Adresse      | ~ |
| E-Mail *                        |   |
| haake-buchhaltung@semcosoft.com |   |

Abb. 4: Dynamisches Feld für eine abweichende E-Mail-Adresse

Wenn eine abweichende Rechnungsanschrift und/oder eine abweichende E-Mail-Adresse im Buchungsformular eingetragen wurde, werden diese Angaben auch in der E-Mail-Bestätigung der Online-Buchung angezeigt. (s. → Abb. 5)

| Betreff: Ihr           | e Online-Buchung des Kurses "Business English" von 03.03.2025 bis 05.03.2025    |
|------------------------|---------------------------------------------------------------------------------|
| Sehr geeh              | nte Frau Malsch,                                                                |
| vielen Dar<br>Folgende | nk! Ihre Online-Anmeldung ist bei uns eingegangen.<br>Daten wurden übermittelt: |
| Kurs                   | 10074   Business English                                                        |
| Ort                    | Seminarraum 1, Rosenweg 5, 11111 Blumenstadt                                    |
| Termin                 | Montag 03.03.2025 09:00 - 17:00 Uhr                                             |
|                        | Dienstag 04.03.2025 09:00 - 17:00 Uhr                                           |
|                        | Mittwoch 05.03.2025 09:00 - 17:00 Uhr                                           |
| Teilnehm               | nendendaten                                                                     |
| Anrede                 | Frau                                                                            |
| Vorname                | Inge                                                                            |
| Nachnam                | e Malsch                                                                        |
| E-Mail                 | inge@semcosoft.com                                                              |
| Straße                 | Singenstraße 12                                                                 |
| PLZ                    | 88888                                                                           |
| Ort                    | Seelenberg                                                                      |
| Land                   | Deutschland                                                                     |
| Rechnur                | ngsrelevante Angaben                                                            |
| Anschrift              | Herrn                                                                           |
|                        | Ronald Malsch                                                                   |
|                        | Andere Straße 12<br>88888 Seelenberg                                            |
|                        | Deutschland                                                                     |
| E-Mail                 | ronald@semcosoft.com                                                            |

Abb. 5: Abweichende Rechnungsadressen in der E-Mail-Bestätigung

## Online-Buchungen akzeptieren

Das Akzeptieren von Online-Buchungen im Backend ist unverändert geblieben. Es wurden im Verarbeitungsformular lediglich neue Felder hinzugefügt.

Im Buchungsformular wurde ein neuer Block Abweichende Angaben für Rechnungsstellung hinzugefügt.

Wenn im Online-Buchungsformular abweichende Rechnungsadressen angegeben wurden, werden diese automatisch ins Backend übernommen. (s.  $\rightarrow$  Abb. 6)

| Keine Rechnungsstellung für<br>diese Buchung                   |                                                                                                    |        |                                                                                                    |            |            |
|----------------------------------------------------------------|----------------------------------------------------------------------------------------------------|--------|----------------------------------------------------------------------------------------------------|------------|------------|
| Teilnehmer                                                     |                                                                                                    |        |                                                                                                    |            |            |
| Teilnehmer                                                     | Vorname Nachname Startdatum                                                                                                    |        |                                                                                                    | Enddatum   |            |
|                                                                | Heiko                                                                                                    | Nlemar | n                                                                                                    | 03.03.2025 | 05.03.2025 |
|                                                                | Informationen zur Buchung<br>Kurs<br>Kursniveau<br>Veranstaltungsart<br>Buchungszeitraum<br>Abrechnungsart<br>Kursgebühr           |        | 10074   Business English<br>C1<br>Präsenz<br>von 03.03.2025 bis 05.03.2<br>Preis pro Teilnehmer<br>1.000,00 € | 2025       |            |
| Abweichende Angaben für Rec<br>Abweichende<br>Rechnungsadresse | chnungsstellung                                                                                                    |        |                                                                                                    |            |            |
| Rechnungsadresse                                               | ● Firma Person   Firma   Haake Buchhaltung GmbH   Adresszusatz   Straße und Hausnummer   Neue Apotheke 44   PLZ Ort   63225 Langen |        | Land<br>Deutschland                                                                                           |            |            |
| Abweichende Adresse<br>permanent speichern                     |                                                                                                    |        |                                                                                                    |            |            |
| Abweichende E-Mail-Adresse<br>für Rechnungsversand             | haake-buchhaltung@semcosoft.com                                                                                                    |        |                                                                                                    |            |            |
| Abweichende E-Mail-Adresse<br>permanent speichern              |                                                                                                    |        |                                                                                                    |            |            |

Abb. 6: Abweichende Angaben für Rechnungsstellung im Buchungsformular

## Buchungen im Backend anlegen

Das Anlegen von Buchungen im Backend ist unverändert geblieben. Es wurden im Buchungsformular lediglich neue Felder hinzugefügt.

Im Buchungsformular wurde ein neuer Block Abweichende Angaben für Rechnungsstellung hinzugefügt.

|                                                    | Abrechnungsart    |                   | Preis pro Teilnehmer |   |
|----------------------------------------------------|-------------------|-------------------|----------------------|---|
|                                                    | Kursgebühr        |                   | 1.000,00 €           |   |
| Abweichende Angaben für Rec                        | BUCHUNGSDAT       | EN BEARBEITEN AND | EREN KURS BUCHEN     |   |
| Rechnungsadresse                                   |                   |                   |                      |   |
| Rechnungsadresse                                   | ● Firma ○ Pers    | on                |                      |   |
|                                                    | Firma             |                   |                      |   |
|                                                    | Finanzen AG       |                   |                      |   |
|                                                    | Adresszusatz      |                   |                      |   |
|                                                    |                   |                   |                      |   |
|                                                    | Straße und Hausnu | immer             |                      |   |
|                                                    | Rosenweg 77       |                   |                      |   |
|                                                    | PLZ               | Ort               | Land                 |   |
|                                                    | 88888             | Seelenberg        | Deutschland          | ~ |
| Abweichende Adresse<br>permanent speichern         |                   |                   |                      |   |
| Abweichende E-Mail-Adresse<br>für Rechnungsversand | finanzen@semcoso  | oft.com           |                      |   |
| Abweichende E-Mail-Adresse<br>permanent speichern  |                   |                   |                      |   |

Abb. 7: Abweichende Rechnungsangaben speichern

- Wenn der Kunde für die betreffende Buchung eine abweichende Rechnungsadresse wünscht, klicken Sie die Box Abweichende Rechnungsadresse an und tragen Sie in den eingeblendeten Adressfeldern die mitgeteilte abweichende Rechnungsadresse.
- Wenn die genannte abweichende Rechnungsadresse auch bei zukünftigen Buchungen verwendet werden soll, aktivieren Sie die Box Abweichende Adresse permanent speichern. (s. → Abb. 7)
   So wird die angegebene Rechnungsadresse in den Firmen- bzw. Teilnehmerstammdaten gespeichert (s. → Abb. 8, 9) und bei der nächsten Buchung automatisch als Vorschlag für Rechnungsempfänger übernommen.
- ▶ Wenn der Kunde für die betreffende Buchung eine abweichende E-Mail für Rechnungsversand wünscht, klicken Sie die Box *Abweichende E-Mail-Adresse für Rechnungsversand* an und tragen Sie im eingeblendeten Feld die mitgeteilte abweichende E-Mail-Adresse.
- ▶ Wenn die genannte abweichende E-Mail-Adresse auch bei zukünftigen Buchungen verwendet werden soll, aktivieren Sie die Box *Abweichende E-Mail-Adresse permanent speichern*. (s. → Abb. 7)
   So wird die angegebene Mail in den Firmen- bzw. Teilnehmerstammdaten gespeichert (s. → Abb. 8, 9) und bei der nächsten Buchung automatisch als Vorschlag für Rechnungsempfänger übernommen.

| FIRMENDATEN RECHNUNG                               | ANGABEN VERWALTUNG KOMMENTARE                                     |   |
|----------------------------------------------------|-------------------------------------------------------------------|---|
| Abweichender Rechnungsem                           | fänger                                                            |   |
| Abweichende<br>Rechnungsadresse                    | Firma Person Firma Finanzen AG Adresszusatz Straße und Hausnummer |   |
|                                                    | Rosenweg 77                                                       |   |
|                                                    | PLZ Ort Land                                                      |   |
|                                                    | 88888 Seelenberg Deutschland                                      | ~ |
| Abweichende E-Mail-Adresse<br>für Rechnungsversand | [finanzen@semcosoft.com                                           |   |

Abb. 8: In den Firmenstammdaten gespeicherter abweichender Rechnungsempfänger

| TEILNEHMERDATEN ABWE                               | ICHENDER RECHNU  | NGSEMPFÄNGER | AKADEM | ISCHE DATEN | VERWALTUNG | KOMMENTA |
|----------------------------------------------------|------------------|--------------|--------|-------------|------------|----------|
| Abweichender Rechnungsem                           | pfänger          |              |        |             |            |          |
| Abweichende<br>Rechnungsadresse                    | O Firma 💿 Per    | rson         |        | Akad Titel  |            |          |
|                                                    | Herr             |              | ~      |             |            |          |
|                                                    | Vorname          |              |        | Nachname    |            |          |
|                                                    | Ronald           |              |        | Malsch      |            |          |
|                                                    | Adresszusatz     |              |        |             |            |          |
|                                                    | Straße und Hausr | nummer       |        |             |            |          |
|                                                    | Andere Straße 12 |              |        |             |            |          |
|                                                    | PLZ              | Ort          |        | Land        |            |          |
|                                                    | 88888            | Seelenberg   |        | Deutschl    | and        | *        |
| Abweichende E-Mail-Adresse<br>für Rechnungsversand | ronald@semcoso   | ft.com       |        |             |            |          |

Abb. 9: In den Teilnehmerstammdaten gespeicherter abweichender Rechnungsempfänger

Wenn eine abweichende Rechnungsanschrift und/oder eine abweichende E-Mail-Adresse im Buchungsformular eingetragen wurde, werden diese Angaben auch in Buchungsbestätigung angezeigt. (s. → Abb. 10)

| Beste Frima GmbH<br>Frau Beste Ansprec<br>Beste Straße 99<br>22222 Krapfenburg | hpartnerin<br>g                                                                                                    |                   |
|--------------------------------------------------------------------------------|----------------------------------------------------------------------------------------------------|-------------------|
| Buchungsbestä                                                                  | itigung                                                                                                    | Datum: 01.03.2025 |
| Firmennummer: FN<br>Buchungsnummer:                                            | -0008<br>BN25-00335                                                                                                    |                   |
| Sehr geehrte Frau A<br>vielen Dank für Ihre                                    | Ansprechpartnerin,<br>2 Anmeldung, die wir Ihnen gerne wie folgt bestätigen.                                                                                                    |                   |
| Kurs:                                                                          | 10074   Business English                                                                                                    |                   |
| Termine:                                                                       | Montag         03.03.2025         09:00 - 17:00 Uhr           Dienstag         04.03.2025         09:00 - 17:00 Uhr           Mittwoch         05.03.2025         09:00 - 17:00 Uhr |                   |
| Umfang:                                                                        | 3 Tage                                                                                                    |                   |
| Kurspreis:                                                                     | 1.000,00 € pro Teilnehmer inkl. MwSt.                                                                                                    |                   |
| Veranstaltungsart:                                                             | Präsenz                                                                                                    |                   |
| Veranstaltungsort:                                                             | Seminarraum 1, Rosenweg 5, 11111 Blumenstadt                                                                                                    |                   |
| Teilnehmer:                                                                    | Rosalinde Hubert                                                                                                    |                   |
| Rechnung an:                                                                   | Finanzen AG, Rosenweg 77, 88888 Seelenberg<br>finanzen@semcosoft.com                                                                                                    |                   |
|                                                                                |                                                                                                    |                   |
| Für Fragen stehen v                                                            | wir Ihnen jederzeit gerne zur Verfügung.                                                                                                    |                   |
| Mit freundlichen G                                                             | rüßen                                                                                                    |                   |
| Ihr Team von SEMC                                                              | O Akademie AG                                                                                                    |                   |

Abb. 10: Abweichende Rechnungsangaben auf der Buchungsbestätigung

## Buchungen mit abweichenden Rechnungsadressen abrechnen

Der Abrechnungsprozess bei Buchungen mit abweichender Rechnungsadresse ist unverändert geblieben. Es wurden lediglich im Block Rechnung - Kopfdaten neue Optionen zum Rechnungsempfänger hinzugefügt.

| Details                     |                                                |         |
|-----------------------------|------------------------------------------------|---------|
|                             | Informationen zur Buchung                      |         |
|                             | Kurs                                           | 10074   |
|                             | Kursniveau                                     | C1      |
|                             | Veranstaltungsart                              | Präser  |
|                             | Buchungszeitraum                               | von 03  |
|                             | Abrechnungsart                                 | Preis p |
|                             | Kursgebühr                                     | 1.000,0 |
|                             |                                                |         |
| Rechnung - Kopfdaten        |                                                |         |
| Rechnungsnummer             | Nummer wird automatisch vergeben               |         |
| Dokumenttyp                 | Rechnung                                       |         |
| Im ZUGFeRD-Format erstellen |                                                |         |
| Empfänger *                 | Aus abweichender Rechnungsadresse 💙            |         |
| Rechnungsadresse            | Finanzen AG<br>Rosenweg 77<br>88888 Seelenberg |         |
| Empfänger (E-Mail) *        | Aus abweichender E-Mail-Adresse                |         |
| Rechnung per E-Mail an      | finanzen@semcosoft.com                         |         |
| Währung *                   | Euro                                           |         |
| Steuersatz *                | 19% MwSt 🗸                                     |         |
| Rechnungsdatum *            | 01.03.2025                                     |         |
| Zahlungsbedingung           | sofort 💌                                       |         |
| Zahlungsfrist               | 01.03.2025                                     |         |

Abb. 11: Automatisch vorgeschlagene abweichende Adressen im Rechnungsformular

Wenn abweichende Rechnungsadressen im Buchungsformular eingetragen wurden, stehen Ihnen im Rechnungsformular im Block *Rechnung -Kopfdaten* folgende Auswahlmöglichkeiten zur Verfügung:

### PRIVATBUCHUNGEN

Im Drop-Down-Menü Empfänger:

| OPTION                               | BEDEUTUNG                                                                                                    |
|--------------------------------------|----------------------------------------------------------------------------------------------------|
| Aus abweichender<br>Rechnungsadresse | Diese Option wird <b>automatisch vorausgewählt</b> , wenn im Buchungsformular eine<br>abweichende Rechnungsanschrift angegeben wurde. |
|                                      | Auf der Rechnung erscheint nicht die Privatadresse des Teilnehmers, sondern die<br>abweichende Anschrift.                             |
| Aus Teilnehmer-Adresse               | Wenn Sie diese Option auswählen, wird auf der Rechnung die Privatadresse des<br>Teilnehmers ausgewiesen.                              |

| OPTION                     | BEDEUTUNG                                                                                                    |
|----------------------------|----------------------------------------------------------------------------------------------------|
| Rechnungsadresse editieren | Wählen Sie diese Option, denn keine der obigen Optionen zutreffend ist, um die benötigte Rechnungsadresse einzutragen. |
|                            |                                                                                                    |

### Hinweis

Wenn keine abweichende Rechnungsadresse im Buchungsformular eingetragen wurde und keine abweichende Adresse in den Teilnehmerstammdaten hinterlegt ist, wird die Option *Aus abweichender Adresse* nicht angeboten.

### Im Drop-Down-Menü Empfänger (E-Mail):

| OPTION                              | BEDEUTUNG                                                                                                    |
|-------------------------------------|----------------------------------------------------------------------------------------------------|
| Kein Versand                        | Wenn Sie <b>keinen elektronischen Rechnungsversand</b> nach der Rechnungstellung<br>wünschen, wählen Sie diese Option.                                                                                         |
| Aus abweichender E-Mail-<br>Adresse | Diese Option wird <b>automatisch vorausgewählt</b> , wenn im Buchungsformular eine<br>abweichende E-Mail für Rechnungen angegeben wurde.<br>Die Rechnung wird nach der Ausstellung an diese E-Mail verschickt. |
| Teilnehmer                          | Wenn Sie diese Option auswählen, wird die Rechnung nach der Ausstellung an die<br>Privat-E-Mail des Teilnehmers verschickt.                                                                                    |
| E-Mail-Adresse editieren            | Wählen Sie diese Option, denn keine der obigen Optionen zutreffend ist, um die<br>benötigte E-Mail-Adresse für den Rechnungsversand einzutragen.                                                               |
|                                     |                                                                                                    |

### Hinweis

Wenn keine abweichende E-Mail-Adresse im Buchungsformular eingetragen wurde und keine abweichende E-Mail-Adresse in den Teilnehmerstammdaten hinterlegt ist, wird die Option *Aus abweichender E-Mail-Adresse* nicht angeboten.

### FIRMENEINZELBUCHUNGEN

Im Drop-Down-Menü Empfänger:

| OPTION                               | BEDEUTUNG                                                                                                    |
|--------------------------------------|----------------------------------------------------------------------------------------------------|
| Aus abweichender<br>Rechnungsadresse | Diese Option wird <b>automatisch vorausgewählt</b> , wenn im Buchungsformular eine<br>abweichende Rechnungsanschrift angegeben wurde. |
|                                      | Auf der Rechnung erscheint nicht die Firmenadresse des Teilnehmers, sondern die<br>abweichende Anschrift.                             |
| Aus Firmenadresse                    | Wenn Sie diese Option auswählen, wird auf der Rechnung die Firmenadresse des<br>Teilnehmers ausgewiesen.                              |
| Rechnungsadresse editieren           | Wählen Sie diese Option, denn keine der obigen Optionen zutreffend ist, um die<br>benötigte Rechnungsadresse einzutragen.             |

# i

### Hinweis

Wenn keine abweichende Rechnungsadresse im Buchungsformular eingetragen wurde und keine abweichende Adresse in den Firmenstammdaten hinterlegt ist, wird die Option *Aus abweichender Adresse* nicht angeboten.

### Im Drop-Down-Menü Empfänger (E-Mail):

| OPTION                              | BEDEUTUNG                                                                                                    |
|-------------------------------------|----------------------------------------------------------------------------------------------------|
| Kein Versand                        | Wenn Sie <b>keinen elektronischen Rechnungsversand</b> nach der Rechnungstellung wünschen, wählen Sie diese Option.                                                                                            |
| Aus abweichender E-Mail-<br>Adresse | Diese Option wird <b>automatisch vorausgewählt</b> , wenn im Buchungsformular eine<br>abweichende E-Mail für Rechnungen angegeben wurde.<br>Die Rechnung wird nach der Ausstellung an diese E-Mail verschickt. |
| Teilnehmer                          | Wenn Sie diese Option auswählen, wird die Rechnung nach der Ausstellung an die<br>Privat-E-Mail des Teilnehmers verschickt.                                                                                    |
| E-Mail-Adresse editieren            | Wählen Sie diese Option, denn keine der obigen Optionen zutreffend ist, um die<br>benötigte E-Mail-Adresse für den Rechnungsversand einzutragen.                                                               |
|                                     |                                                                                                    |

### Hinweis

Wenn keine abweichende E-Mail-Adresse im Buchungsformular eingetragen wurde und keine abweichende E-Mail-Adresse in den Firmenstammdaten hinterlegt ist, wird die Option *Aus abweichender E-Mail-Adresse* nicht angeboten.

### FIRMENSAMMELBUCHUNGEN

### Im Drop-Down-Menü Empfänger:

| OPTION                               | BEDEUTUNG                                                                                                    |
|--------------------------------------|----------------------------------------------------------------------------------------------------|
| Aus abweichender<br>Rechnungsadresse | Diese Option wird <b>automatisch vorausgewählt</b> , wenn im Buchungsformular eine abweichende Rechnungsanschrift angegeben wurde. |
|                                      | Auf der Rechnung erscheint nicht die Firmenadresse, sondern die abweichende<br>Anschrift.                                          |
| Aus Firmenadresse                    | Wenn Sie diese Option auswählen, wird auf der Rechnung die Firmenadresse<br>ausgewiesen.                                           |
| Rechnungsadresse editieren           | Wählen Sie diese Option, denn keine der obigen Optionen zutreffend ist, um die<br>benötigte Rechnungsadresse einzutragen.          |

### Hinweis

Wenn keine abweichende Rechnungsadresse im Buchungsformular eingetragen wurde und keine abweichende Adresse in den Firmenstammdaten hinterlegt ist, wird die Option *Aus abweichender Adresse* nicht angeboten.

### Im Drop-Down-Menü Empfänger (E-Mail):

| OPTION                              | BEDEUTUNG                                                                                                    |
|-------------------------------------|----------------------------------------------------------------------------------------------------|
| Kein Versand                        | Wenn Sie <b>keinen elektronischen Rechnungsversand</b> nach der Rechnungstellung wünschen, wählen Sie diese Option.                              |
| Aus abweichender E-Mail-<br>Adresse | Diese Option wird <b>automatisch vorausgewählt</b> , wenn im Buchungsformular eine<br>abweichende E-Mail für Rechnungen angegeben wurde.         |
|                                     | Die Rechnung wird nach der Ausstellung an diese E-Mail verschickt.                                                                               |
| Ansprechpartner                     | Wenn Sie diese Option auswählen, wird die Rechnung nach der Ausstellung an die E-<br>Mail des Firmenansprechpartners verschickt.                 |
| E-Mail-Adresse editieren            | Wählen Sie diese Option, denn keine der obigen Optionen zutreffend ist, um die<br>benötigte E-Mail-Adresse für den Rechnungsversand einzutragen. |

### Hinweis

Wenn keine abweichende E-Mail-Adresse im Buchungsformular eingetragen wurde und keine abweichende E-Mail-Adresse in den Firmenstammdaten hinterlegt ist, wird die Option *Aus abweichender E-Mail-Adresse* nicht angeboten.

## Abbildungsverzeichnis

| Abb. 1: Online-Buchungsformular, neuer Block "Rechnungsrelevante Angaben"            | .4 |
|--------------------------------------------------------------------------------------|----|
| Abb. 2: Neuer Block Rechnungsrelevante Angaben für Firmeneinzel- und Sammelbuchungen | .5 |
| Abb. 3: Dynamischer Block für eine abweichende Rechnungsanschrift                    | .6 |
| Abb. 4: Dynamisches Feld für eine abweichende E-Mail-Adresse                         | .6 |
| Abb. 5: Abweichende Rechnungsadressen in der E-Mail-Bestätigung                      | .7 |
| Abb. 6: Abweichende Angaben für Rechnungsstellung im Buchungsformular                | .8 |
| Abb. 7: Abweichende Rechnungsangaben speichern                                       | .9 |
| Abb. 8: In den Firmenstammdaten gespeicherter abweichender Rechnungsempfänger1       | 0  |
| Abb. 9: In den Teilnehmerstammdaten gespeicherter abweichender Rechnungsempfänger1   | 0  |
| Abb. 10: Abweichende Rechnungsangaben auf der Buchungsbestätigung                    | 1  |
| Abb. 11: Automatisch vorgeschlagene abweichende Adressen im Rechnungsformular1       | 2  |

### Impressum und Haftungsausschluss

### HERAUSGEBER

SEMCO Software Engineering GmbH Ellimahdstr. 40 89420 Höchstädt

Tel.: +49 9074 799 2903-0 Fax: +49 9074 799 2903-9 Mail: info@semcosoft.com

### WARENZEICHEN

Alle im Text genannten Namen von Produkten und Dienstleistungen sind Marken der jeweiligen Firmen. Die Angaben im Text sind unverbindlich und dienen lediglich zu Informationszwecken. Produkte können länderspezifische Unterschiede aufweisen.

### HAFTUNGSAUSSCHLUSS

In dieser Publikation enthaltene Informationen können ohne vorherige Ankündigung geändert werden. Die vorliegenden Angaben werden von der SEMCO Software Engineering GmbH bereitgestellt und dienen ausschließlich Informationszwecken. Die SEMCO Software Engineering GmbH übernimmt keinerlei Haftung oder Garantie für Fehler oder Unvollständigkeiten in dieser Publikation. Aus den in dieser Publikation enthaltenen Informationen ergibt sich keine weiterführende Haftung.

### COPYRIGHT

© Copyright 2025 SEMCO Software Engineering GmbH - Alle Rechte vorbehalten.

Weitergabe und Vervielfältigung dieser Publikation oder von Teilen daraus sind, zu welchem Zweck und in welcher Form auch immer, ohne die ausdrückliche schriftliche Genehmigung durch die **SEMCO Software Engineering GmbH** nicht gestattet. In dieser Publikation enthaltene Informationen können ohne vorherige Ankündigung geändert werden.

Die von der **SEMCO Software Engineering GmbH** angebotenen Softwareprodukte können Softwarekomponenten auch anderer Softwarehersteller enthalten.

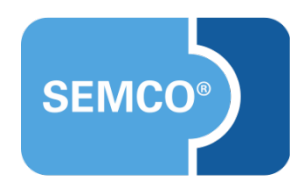